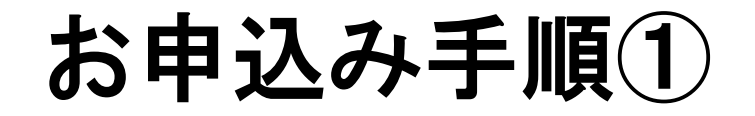

●参加するプログラムを選択して、「申し込む」ボタンをタップ(クリック)してください。 (必要に応じて、日程タブをタップ(クリック)して画面を切り替えてください。) ※申込み開始日時以前は、マイページの登録のみが可能です。

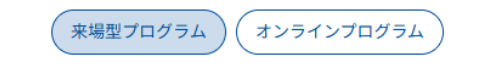

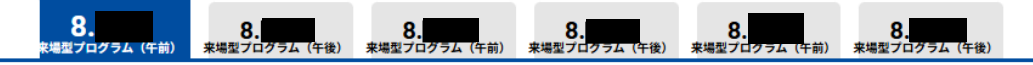

Q

86件 表示中 11:30-12:00 キャンパスツ 09:30-10:00 10:00-10:30 10:30-11:00 11:00-11:30 1-A班(時間帯や班名に関わらず全て同じ内容で 2-A班(時間帯や班名に関わらず全て同じ内容で <u>3-A班(時間帯や班名に関わらず全て同じ内容で</u> <u>4-A班(時間帯や班名に関わらず全て同じ内容で</u> 5-A班(時間帯や班名に関わらず全て同じ内容で <u>す)</u> <u>す)</u> <u>す)</u> <u>す)</u> <u>す)</u> キャンパスツアー キャンパスツアー キャンパスツアー キャンパスツアー キャンパスツアー 课祝不可 课报济 课报不可 课识不可 课祝不可 11:00-11:30 09:30-10:00 10:00-10:30 10:30-11:00 11:30-12:00 1-B班(時間帯や班名に関わらず全て同じ内容で 2-B班(時間帯や班名に関わらず全て同じ内容で 3-B班(時間帯や班名に関わらず全て同じ内容で 4-B班(時間帯や班名に関わらず全て同じ内容で 5-B班(時間帯や班名に関わらず全て同じ内容で す) <u>す)</u> <u>す)</u> <u>す)</u> <u>す)</u> キャンパスツアー キャンパスツア-キャンパスツアー キャンパスツアー キャンパスツアー 课祝不可 课祝不可 课祝不可 课祝不可 選択不可 09:30-10:00 10:00-10:30 10:30-11:00 11:00-11:30 11:30-12:00 3-C班(時間帯や班名に関わらず全て同じ内容で <u>4-C班(時間帯や班名に関わらず全て同じ内容で</u> 1-C班(時間帯や班名に関わらず全て同じ内容で 2-C班(時間帯や班名に関わらず全て同じ内容で 5-C班(時間帯や班名に関わらず全て同じ内容で す) <u>す)</u> <u>す)</u> <u>す)</u> す) キャンパスツアー キャンパスツアー キャンパスツアー キャンパスツアー キャンパスツアー 選択不可 選択不可 選択不可 選択不可 10:00-10:30 10:30-11:00 11:00-11:30 11:30-12:00 09:30-10:00 1-D班(時間帯や班名に関わらず全て同じ内容で 2-D班(時間帯や班名に関わらず全て同じ内容で 3-D班(時間帯や班名に関わらず全て同じ内容で <u>4-D班(時間帯や班名に関わらず全て同じ内容で</u> 5-D班(時間帯や班名に関わらず全て同じ内容で す) す) 参加申込み クリア マイページのみ登録

### お申込み手順2

#### ●「新規申込み」ボタンをタップ(クリック)してください。

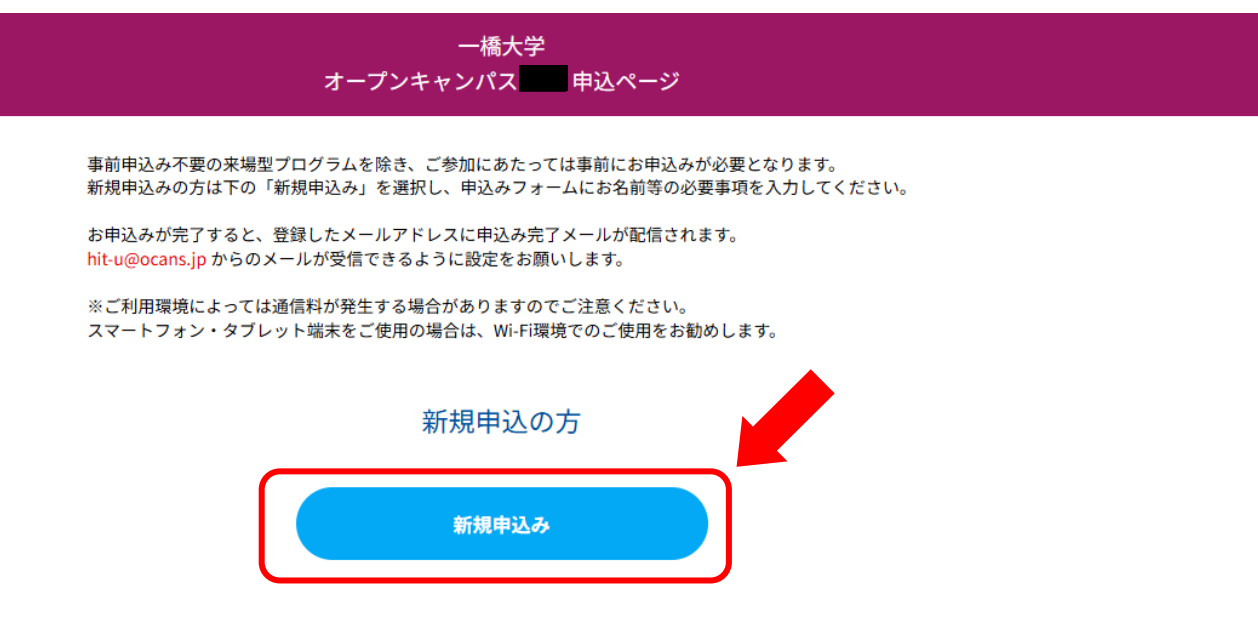

#### 必ずご確認ください

- 1.申込完了画面に表示される内容をご確認のうえ、お申込みが正しく完了しているかご確認ください。
- ご利用のブラウザの設定でCookie(クッキー)が有効になっていない場合は正常に申込みが完了できません。必ずCookie (クッキー)が有効な設定になっているかをご確認ください。

## お申込み手順③

### ●メールアドレスと確認コードを入力し、「次へ」ボタンをタップ(クリック)してください。

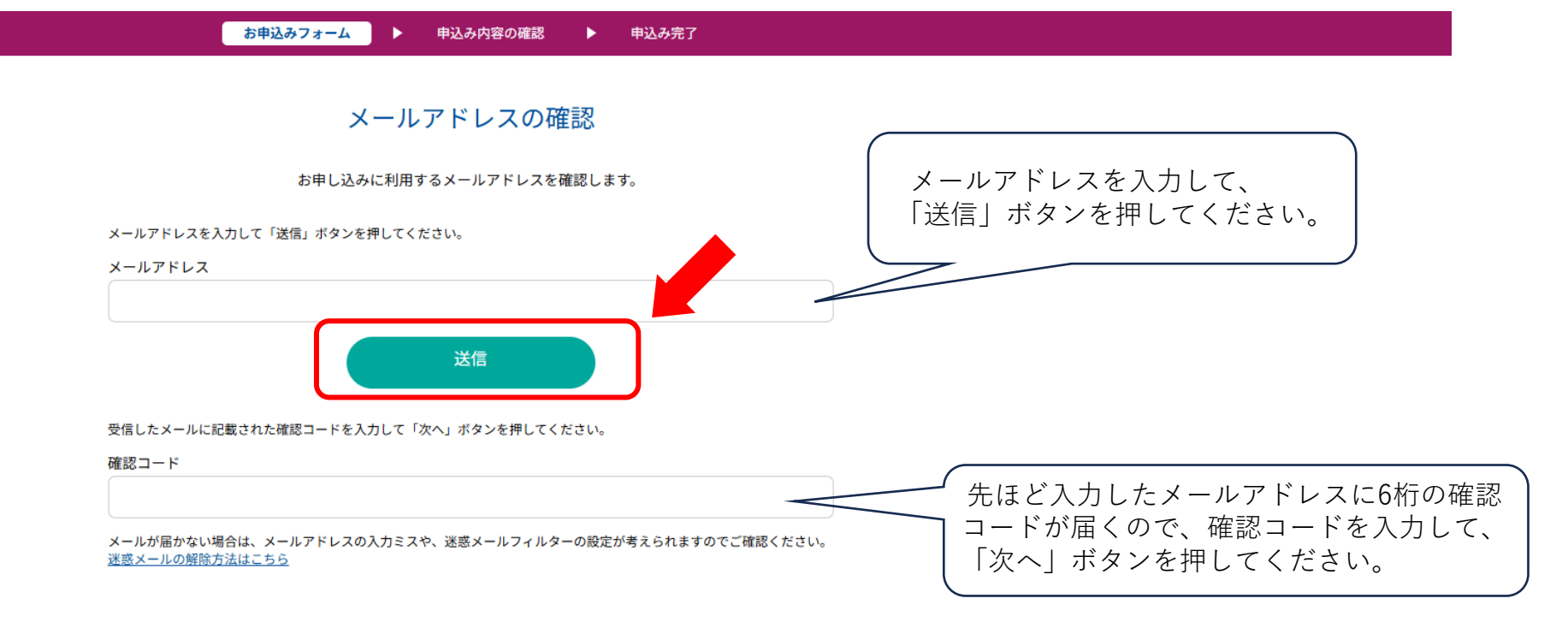

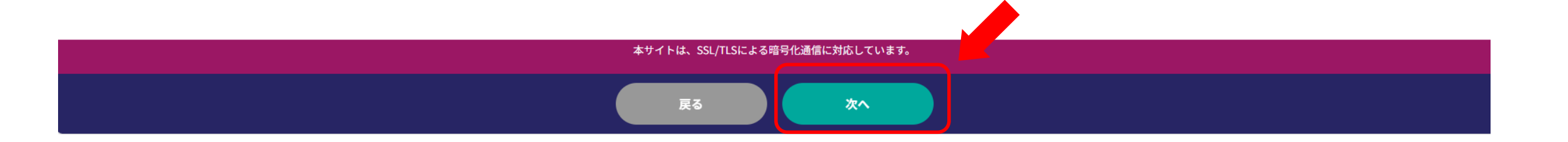

### お申込み手順④

#### ●お申込みフォームの各項目を入力し、「次へ」ボタンをタップ(クリック)してください。

お申込みフォーム ト 申込み内容の確認 ト 申込み完了

お申込みフォーム

下記の各項目をご入力の上、「次へ」ボタンを押してください。

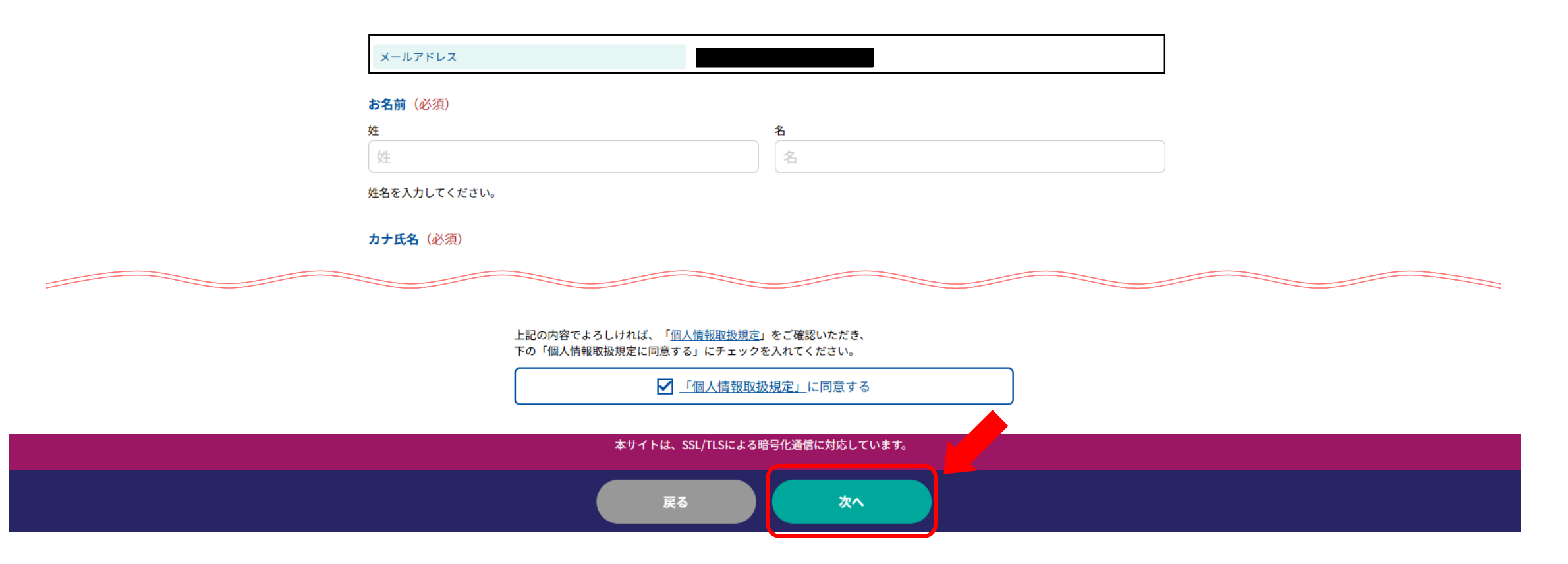

### お申込み手順5

### ●同伴者数を選択し、「次へ」ボタンをタップ(クリック)してください。

お申込みフォーム 🕨 申込み内容の確認 🕨 申込み完了

同伴者数の入力 同伴者数を選択してください。お申込対象が同伴者を含んで定員を超える場合は、お申込いただけませんのでご了承ください。

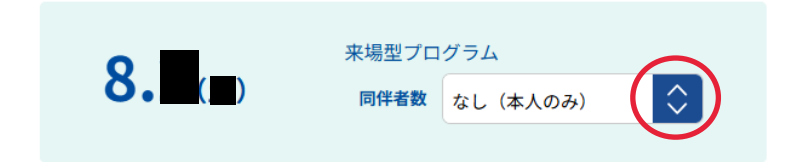

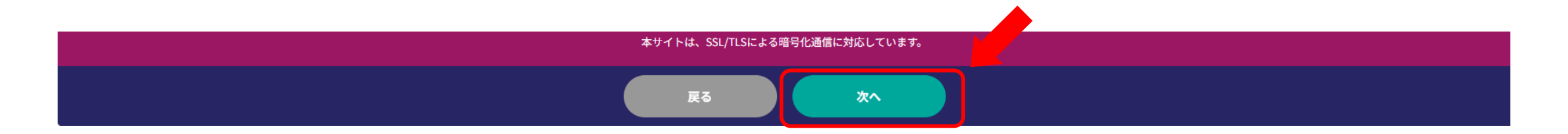

### お申込み手順6

#### ●お申込み内容を確認し、「申込実行」ボタンをタップ(クリック)してください。

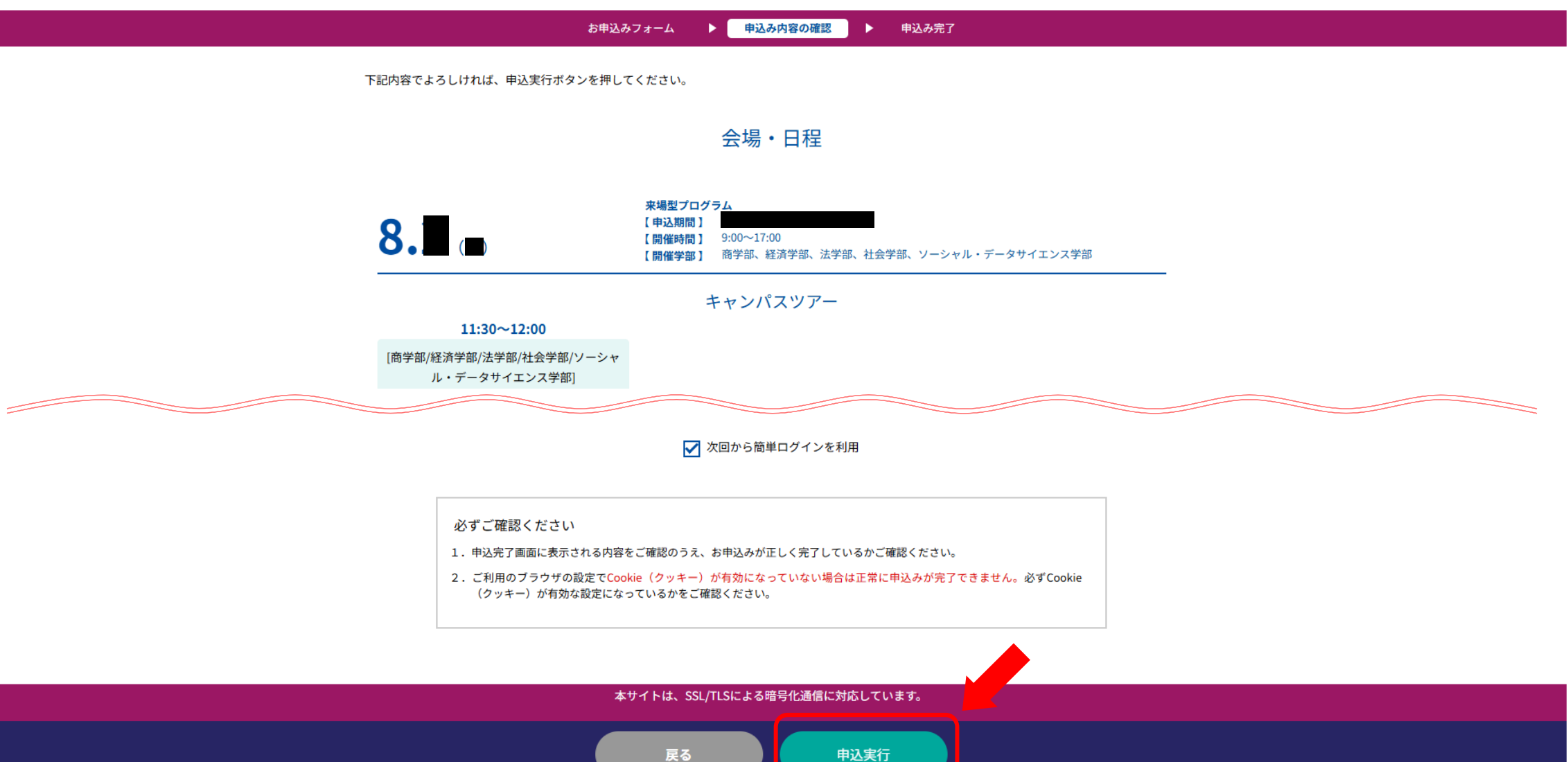

# お申込み手順⑦

●お申込み受付完了です。ご入力いただいたメールアドレスに申込完了メールが届きます。 このメール内にマイページについてのご案内があります。

|                | お申込みフォーム 🕨 申込み内容の確認 🕨 申込み完了                                                                  |
|----------------|----------------------------------------------------------------------------------------------|
|                | お申し込みの受付が完了しました                                                                              |
| 8.             | <b>来場型ブログラム</b><br>【申込期間】<br>【開催時間】 09:00~17:00<br>【開催学部】 商学部、経済学部、法学部、社会学部、ソーシャル・データサイエンス学部 |
|                | この度は、オープンキャンパスへのご登録(お申込み)をありがとうございました。                                                       |
|                | ご入力いただきましたメールアドレスに登録(申込)完了メールをお送りします。                                                        |
| 数分経過しても、登録(申込) | 完了メールが届かない場合、誤登録や迷惑メールフィルタ等の影響が考えられます。再度、ご登録(お申込み)をお願いし<br>ます。                               |
|                |                                                                                              |
|                |                                                                                              |